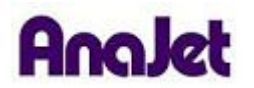

# **Technical Notes**

## Installing the Printer Driver on Windows XP

Tech Note Number: 627

Total number of pages: 6 Date: 11/24/2009

**Applicable Models**: AnaJet FP-125 and *SPRINT* printer series

- 1) **Download and Extract New Driver** (if you are using the Driver disc skip to part B)
  - a) Download the new driver.
  - b) Open the AnaPrint V3 .2.zip file and copy the **inf** folder to the desktop.
  - c) Now you are ready to install the driver.

#### 2) AnaPrint Driver Disc

- a) Insert the AnaPrint driver disc (skip if you have already downloaded the driver).
- b) From the driver disc pop-up click on the **Driver** heading/folder.
- c) Access the English language folder (if that is the language that is desired) and copy the **inf** folder to the desktop.
- d) Now you are ready to install the driver.

#### 3) Installing New Driver

- a) Unplug USB cable from the Printer OR the PC.
- b) Re-plug in USB cable.
- c) Found New Hardware Wizard will appear. For the first screen, choose "No, not at this time" then click Next.

| Found New Hardware W | izard                                                                                                    |
|----------------------|----------------------------------------------------------------------------------------------------|
|                      | Welcome to the Found New<br>Hardware Wizard<br>Windows will search for current and updated software by<br>looking on your computer, on the hardware installation CD, or on<br>the Windows Update Web site (with your permission).<br>Read our privacy policy |
|                      | Can Windows connect to Windows Update to search for<br>software?<br>O Yes, this time only<br>O Yes, now and every time I connect a device<br>No, not this time                                                                                               |
|                      | Click Next to continue.                                                                                                    |
|                      | K Back Next > Cancel                                                                                                    |

- d) If the Found New Hardware Wizard does not come up, got to the Control Panel, then Printers and Faxes and select Add a Printer. Choose "No, not at this time" then click Next.
- e) Choose "Install from a list or specific location (Advanced)" then click Next.

| Found New Hardware Wizard                                                                                                    |  |
|----------------------------------------------------------------------------------------------------|--|
| This wizard helps you install software for:<br>ANAJET 125<br>If your hardware came with an installation CD<br>or floppy disk, insert it now.<br>What do you want the wizard to do?<br>Install the software a transically (Recommended)<br>Install from a list or specific location (Advanced)<br>Click Next to continue. |  |
| < Back Next > Cancel                                                                                                    |  |

f) Choose "Don't search. I will choose the driver to install." then click Next.

| und N  | ew Hardware Wizard                                                                                                    |
|--------|----------------------------------------------------------------------------------------------------|
| Please | choose your search and installation options.                                                                                                    |
| 0      | Search for the best driver in these locations.                                                                                                    |
|        | Use the check boxes below to limit or expand the default search, which includes local<br>paths and removable media. The best driver found will be installed. |
|        | Search removable gedia (loppy, CD-ROM _)                                                                                                    |
|        | ( include this location in the search                                                                                                    |
|        | CADocuments and Settings Admin Admin (Desidop Inf 😪 Browse                                                                                                   |
| 6      | Don't search. I will choose the driver to install                                                                                                    |
|        | Choose this option to select the device driver from a list. Windows does not guarantee the                                                                   |
|        | ne anver you choose will be the best match for your hardware.                                                                                                |
|        |                                                                                                    |
|        | < Back Next > Cancel                                                                                                    |
|        |                                                                                                    |

## g) Click on Have Disk.

| ound New Hardware Wizard                                                                                                    |                                                                                          |
|----------------------------------------------------------------------------------------------------|------------------------------------------------------------------------------------------|
| Add Printer Wizard                                                                                                    |                                                                                          |
| Select the manufacturer and model of your printer<br>disk, click Have Disk. If your printer is not listed, of<br>compatible printer. | r. If your printer came with an installation<br>consult your printer documentation for a |
| Printers                                                                                                    | A                                                                                        |
| ANAJET 125                                                                                                    |                                                                                          |
| ANAJET 125                                                                                                    |                                                                                          |
| ANAJET 125                                                                                                    |                                                                                          |
| ANA JET 125                                                                                                    |                                                                                          |
| 100001100                                                                                                    | 1010                                                                                     |
|                                                                                                    |                                                                                          |
| This driver is not digitally signed! Tail as why driver is most at                                                                   | Have Disk                                                                                |
| This driver is not digitally signed! Tel me why driver signing is important                                                          | Have Disk                                                                                |
| This driver is not digitally signed! Tell me why driver signing is important                                                         | Have Disk.                                                                               |

#### h) Click on Browse.

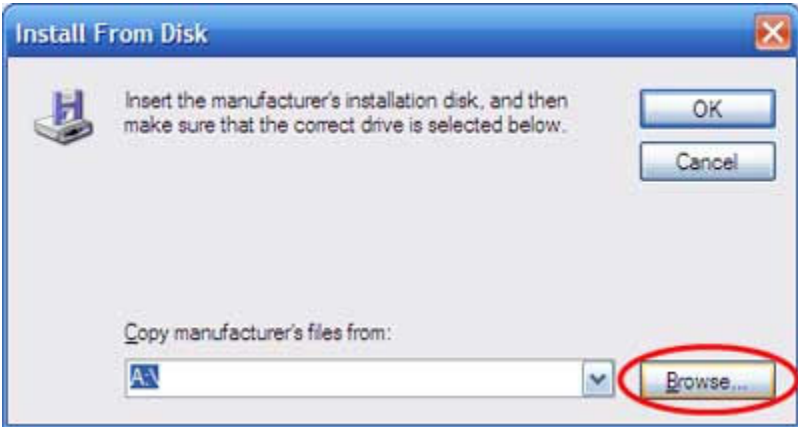

i) Browse to the Desktop, then double click on the folder "INF".

| Locate File                       |                                           |          | 2 🔀    |
|-----------------------------------|-------------------------------------------|----------|--------|
| Look in                           | Desktop                                   | 💌 🔇 🏦    | • 🛄 🔁  |
| My Docum<br>My Compu<br>My Networ | ents<br>Iter<br>rk Places<br>Double Click |          |        |
| File name:                        | adacolorinf                               | <b>~</b> | Open   |
| Files of type:                    | Setup Information (* inf)                 | ~        | Cancel |

j) Double click on "adacolor.inf".

| Locate File    |                          |       | ? 🐹         |
|----------------|--------------------------|-------|-------------|
| Look in:       | inf                      | 🕑 🗘 🌶 | •           |
| adacolor.ir    | f - Double Click         |       |             |
| 3usbprintf.i   | nf                       |       |             |
|                |                          |       |             |
|                |                          |       |             |
|                |                          |       |             |
| File name:     | adacolorinf              | ~     | <u>Open</u> |
| Files of type: | Setup Information ("Inf) | ×     | Cancel      |

k) Click on OK.

| Install From Disk |                                                                                                    | X            |  |
|-------------------|----------------------------------------------------------------------------------------------------|--------------|--|
| J.                | Insert the manufacturer's installation disk, and then<br>make sure that the correct drive is selected below. | OK<br>Cancel |  |
|                   | Copy manufacturer's files from:<br>C:\Documents and Settings\Admin\Desktop\inf                               | Browse       |  |

## I) Click on Next.

| Found New Hardware Wizard                                                                                                    |                                                |
|----------------------------------------------------------------------------------------------------|------------------------------------------------|
| Add Printer Wizard                                                                                                    |                                                |
| Select the manufacturer and model of your printer. If your printer can<br>disk, click Have Disk. If your printer is not listed, consult your printer<br>compatible printer. | ne with an installation<br>documentation for a |
| Printers                                                                                                    |                                                |
| ANAJET 125                                                                                                    |                                                |
| This driver is not digitally signed! Tell me why driver signing is important                                                                                                | Have Disk                                      |
| < Back Next                                                                                                    | Cancel                                         |

m) When prompted, click on Continue Anyway.

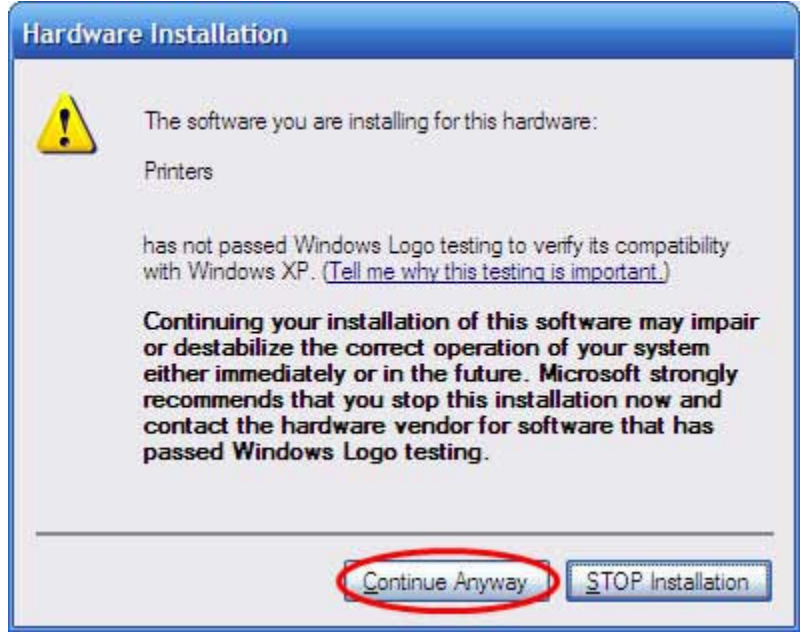

n) Click on Finish.

| Found New Hardware Wiz | ard                                                                                                    |
|------------------------|----------------------------------------------------------------------------------------------------|
|                        | Completing the Found New<br>Hardware Wizard<br>The wizard has finished installing the software for:<br>ANAJET 125 |
|                        | K Back Finish Cancel                                                                                              |

o) Your new AnaJet driver is now installed.